# 令和4年度 中央医療技術専門学校 教科書販売のご案内

〇販売日·販売時間:

①在校生 3月31日(木) 10時~17時

②新入生 4月 2日(土) 10時~17時

〇販売場所:4号館ロビー(予定)

〇申込方法:教科書専用Webサイトから申込み下さい。

URL https://bit.ly/3tzled6

OWebサイト申込み期間

① 在校生 3/28(月)10時~3/30(水)17時
② 新入生 3/28(月)10時~4/1(金)17時

# ★Webで申込みをしていない方は、上記販売日時に 直接お越し下さい。

※Webで申込みを頂くと、販売日に予め教科書を用意して、お受渡しに時間がかかりません。 ※スマートフォンやタブレット、パソコンからのお申込みになります。

## 〇自宅配送:自宅配送も致します

自宅配送ご希望の方は、教科書販売専用Webサイトから注文下さい。

※Webサイトでご登録頂いた住所にお送りします。

※自宅配送の際のお支払方法は、

①クレジットカード払い、②宅配代引き のどちらかとなります。

※自宅配送の際は、教科書代金の他に、配送関係手数料を頂きます。

(学内で受取りの際は配送関係手数料はかかりません)

※Web注文を頂く際に、自宅への配送か学内受取りのどちらかの選択ができます。

# O教科書専用Webサイト「MyKiTS」:

中央医療技術専門学校の教科書だけを探して購入頂ける 教科書専用サイトです。ご注文に際してユーザー登録が必要です。 ご登録方法、ご注文方法を以下にご案内申し上げます。

# 教科書販売専用サイト「MyKiTS」ご利用方法

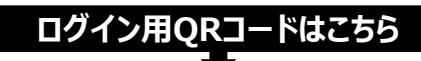

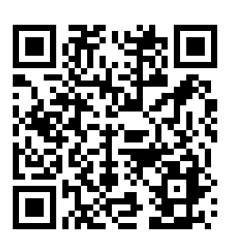

iPhone/iPadはQR読み取りリアプリが 標準搭載されていませんので、無料アプリを インストールしていただくか、または、LINEの 友達追加のページにあるQRコードからご利用 ください。 ログイン用URLはこちら

https://bit.ly/3tzled6

それでは、始めましょう!

ログインURL または、QRコードから販売ウェブサイトにアクセスし、 画面下の【新規ユーザ登録】へ進みます。 ユーザー情報登録は 3月28日(月)から可能です。

## STEP 1 ユーザー情報登録

ログイン I Dとパスワードは以下の要領で設定し、各自で新規ユーザ登録をしてください。

# ログインID:メールアドレス

## パスワード:上記アドレスのパスワード(任意で変更できます) (パスワードは半角英数混在の8文字以上24文字以内です)

登録用のメールが届かない場合は、「kinokuniya.co.jp」からのメールを受信できるよう設定してください。 パスワードを変更する場合は、最初に設定したログインIDとパスワードで一度ログインし、「ユーザ情報変更」メ ニューで新たにパスワードを設定してください。

STEP 2 ログイン

STEP 1で設定したログインID・パスワード を使ってログインしてください。

STEP 3 ユーザ情報の確認

ログイン後にトップページ上部にある【ユーザ登録情報変更】の ページで、登録済みの住所などに間違いが無いか必ず確認して

ください。(番地、マンション名、部屋番号などに不備があると、教科書が届かないことがあります)

注 文 の 受 付 開 始 は 3月28日(月)からです

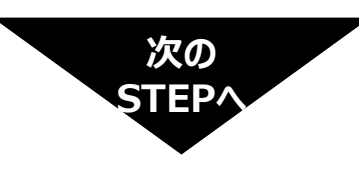

## **STEP 4 教科書をえらぶ**①

トップ画面で「教科書をえらぶ」メニューをクリックすると、教科書検索画面になります。

「学年」で絞り込み (例:昼1)、 ※表示される教科書一覧リストから探して下さい。 ※または、「科目名」で検索をして下さい。

★学年ごとの教科書「すべてをセットで」購入頂けます。 セット購入の際は、教科書一つ一つを選ぶ手間を省いて、 セット商品(例:「昼1年教科書セット(○○冊)」を選んで下さい。

★セット商品を選んで、更に同じ学年の教科書を個別に注文された場合、 同じ教科書を2冊購入されないよう、セット商品だけをご用意させて 頂きます。

#### STEP 5 教科書をえらぶ②

「教科書を表示」画面で、購入する教科書を選んでください。 選び終わったら[買い物かごに入れる]ボタンを押します。 ※購入する教科書を選び終わるまで、STEP5とSTEP6を繰り返します。

### STEP 6 教科書を購入する

#### 7-1.注文教科書を選ぶ

「買い物かご(未注文)」を選んでください。不要なものは画面右側の「あとで買う」や「削除する」にチェックを入れ、必要なものはそのまま残して「注文する」ボタンを押してください。

#### 7-2.受取り方法を選ぶ

学内受取り希望か自宅配送(宅配)希望の何れかをチェックしてください。

#### 7-3.支払方法を選ぶ

お支払方法を「代引き支払い」(①)または「クレジットカード支払い」(②) から選択します。

「クレジットカード支払い」を選択した場合は、「クレジットカード登録情報」 から必要事項の入力と登録を行います。

#### 7-4.注文の確定

「ご注文内容の確認へ」をクリックし、注文内容確認画面にて問題が無ければ、 「注文を確定する」をクリックして注文が完了となります。

## STEP 7 注文内容の確認

画面上方の「注文済みリスト」をクリックすると注文履歴を確認することができます。

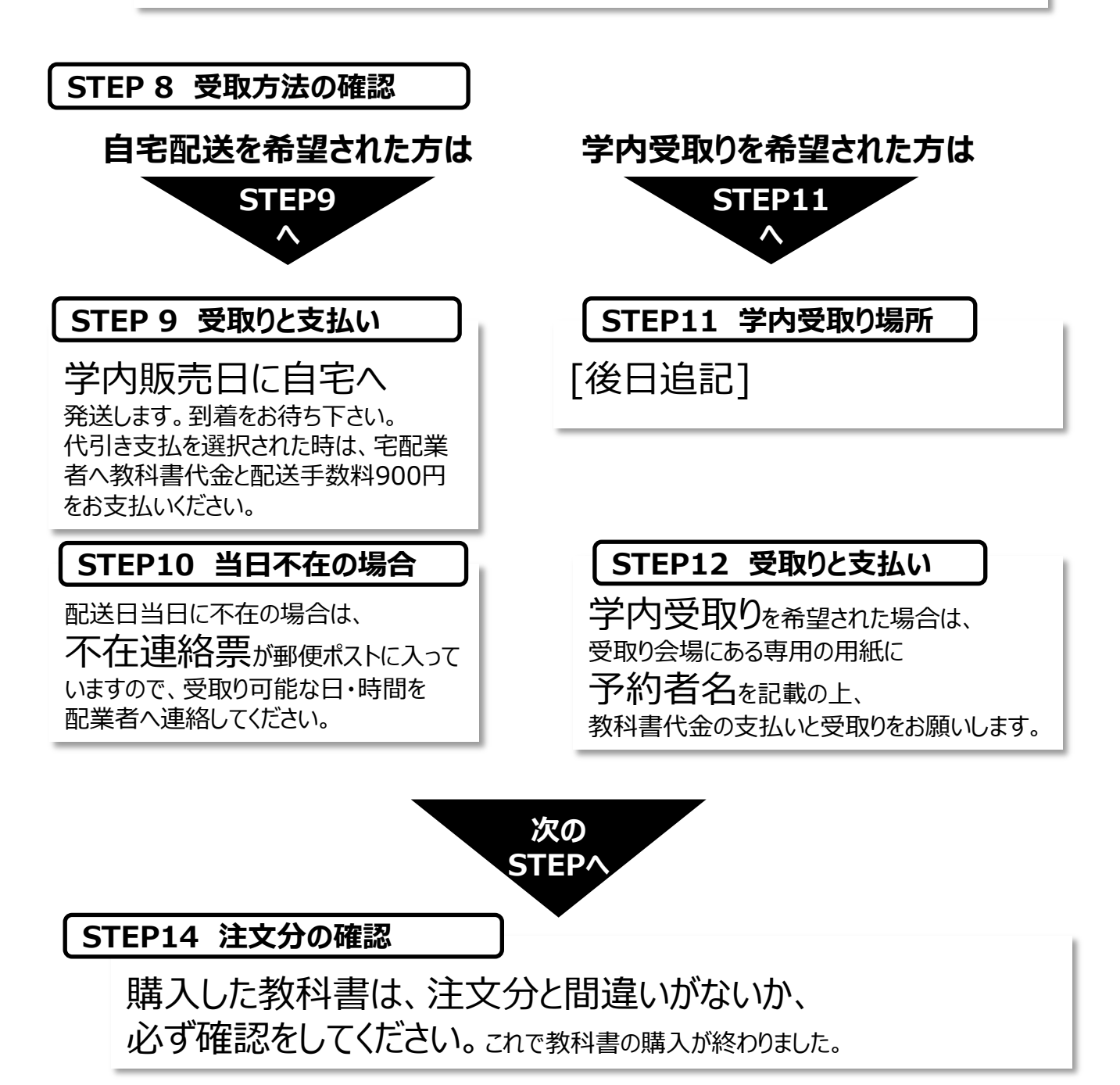

### 教科書Web申込みについてのお問合せは

株式会社紀伊國屋書店 第一営業部 担当 新田(ニッタ) ★お問合せ先: Email: h-nitta@kinokuniya.co.jp

ご注文や発送等の状況は「教科書専用WebサイトMyKiTS」サイトにログインしてご確認ください。 メールでのお問い合わせの際は、お客様の氏名、所属学校、学年、注文番号や教科書名等のご注文内容を特定でき る情報をお知らせください。